## Simple Guide to Subscribe to eBill Service via Selfcare App

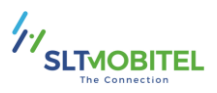

Here is an easy guide for accessing eBill through the Self Care App provided by SLTMOBITEL.

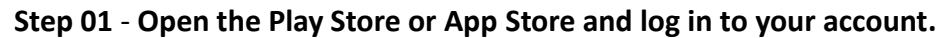

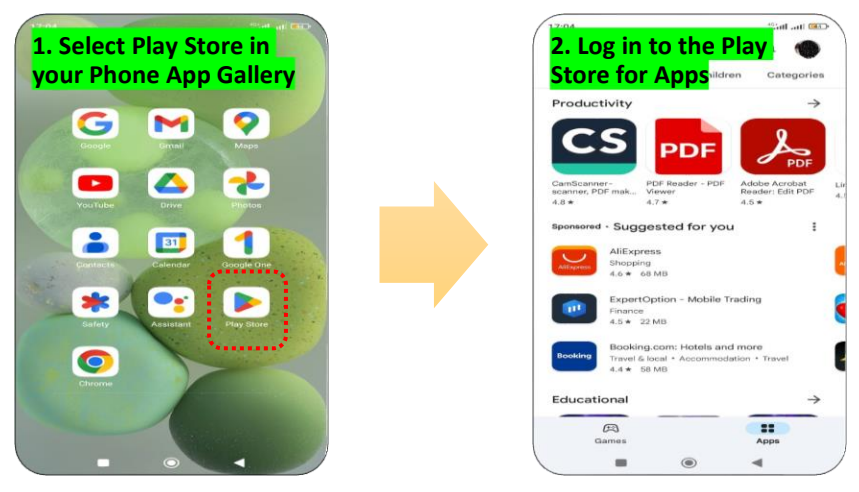

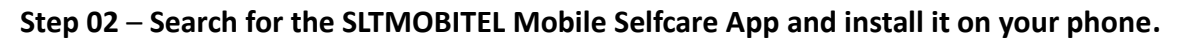

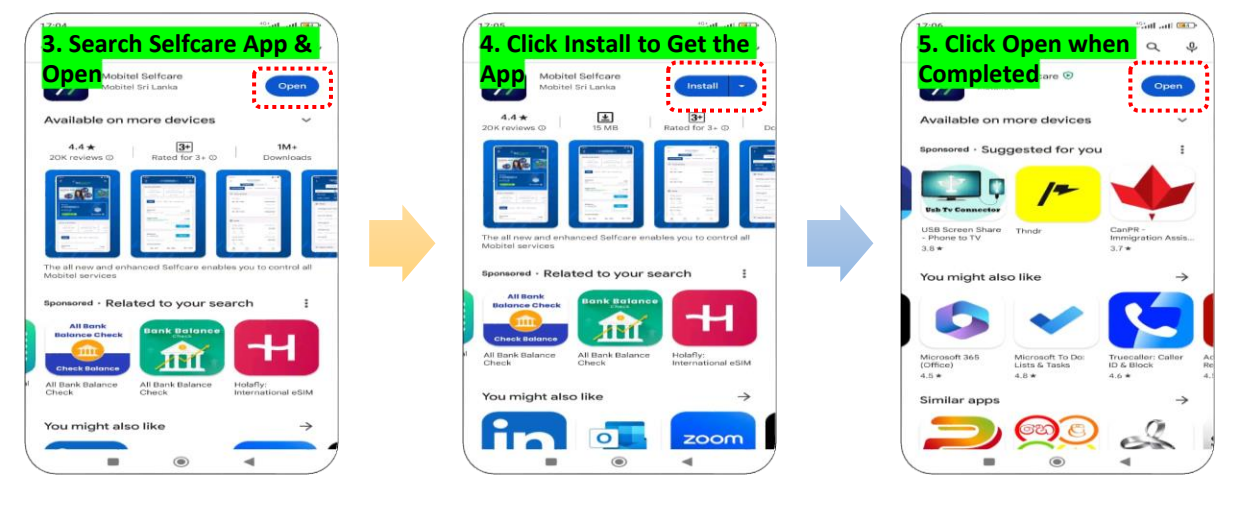

## Step 03 – Set up the Selfcare App on your phone.

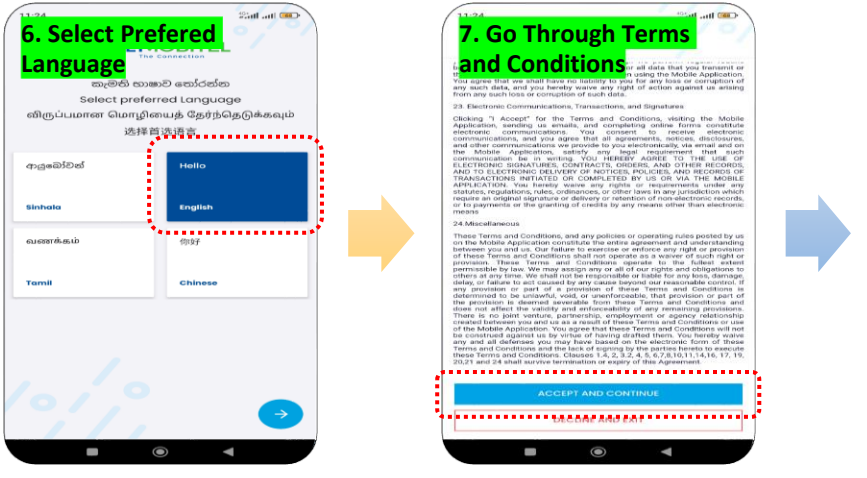

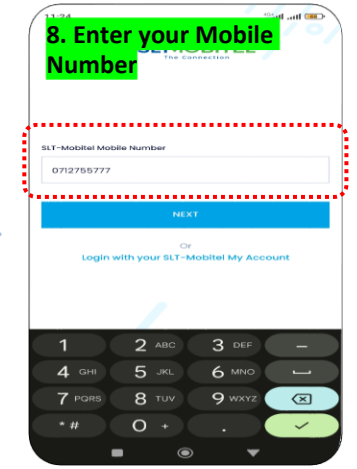

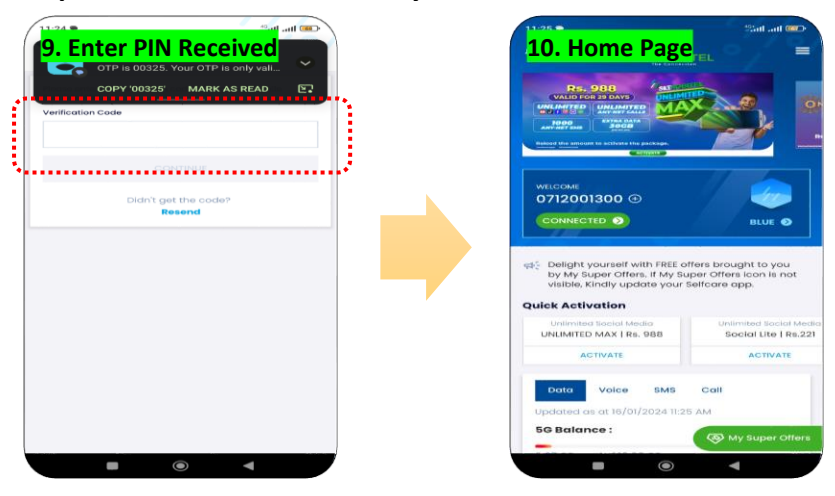

Step 04 – You're all set to use your SLTMOBITEL Mobile Selfcare App.

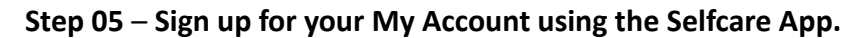

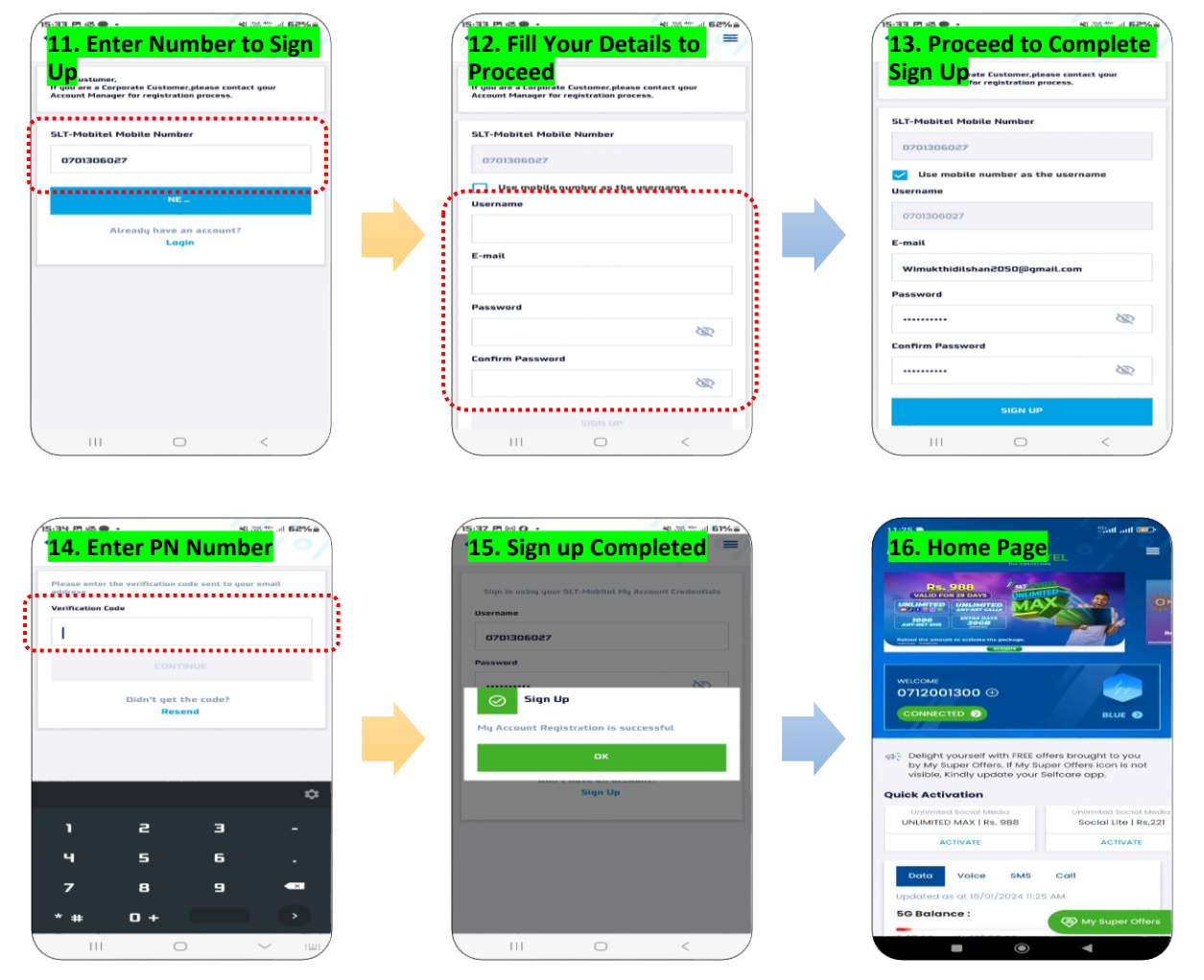

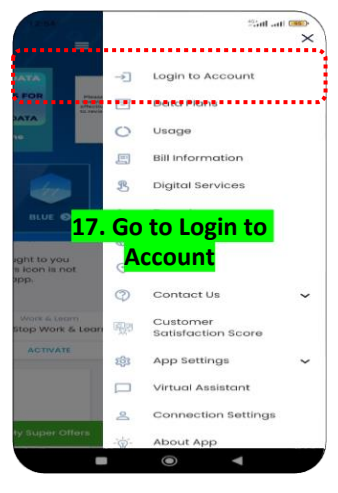

## Step 06 – Log in to your My Account using the Selfcare App.

| 0701306027     |                               |    |
|----------------|-------------------------------|----|
| Password       |                               |    |
| Super@5050     | l .                           | 0  |
| Forgot passwor | rd?                           |    |
|                | LOGIN                         |    |
| Dor            | n't have an accoun<br>Sign Up | t? |
|                |                               |    |
|                |                               |    |

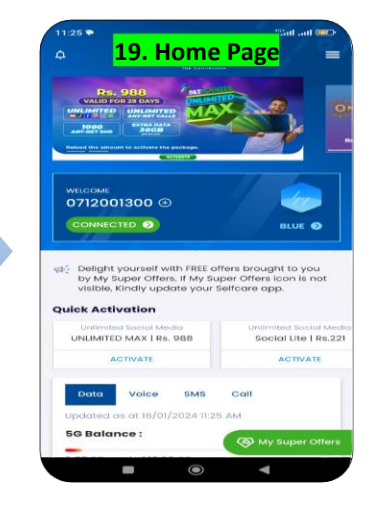

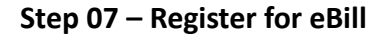

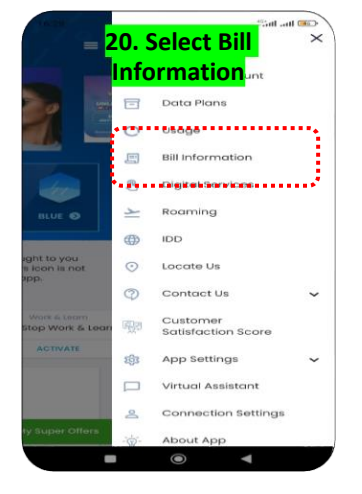

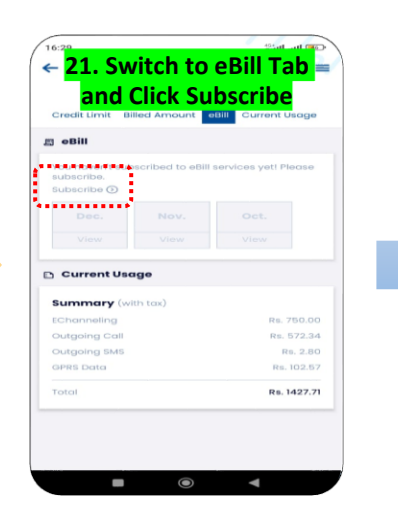

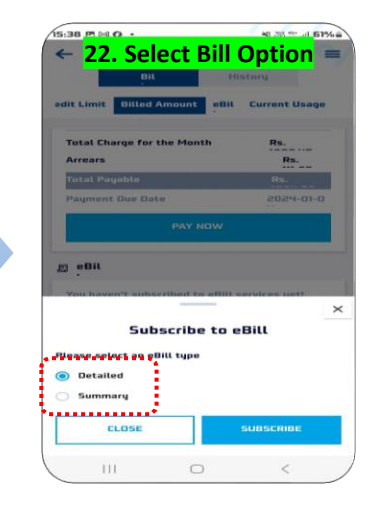

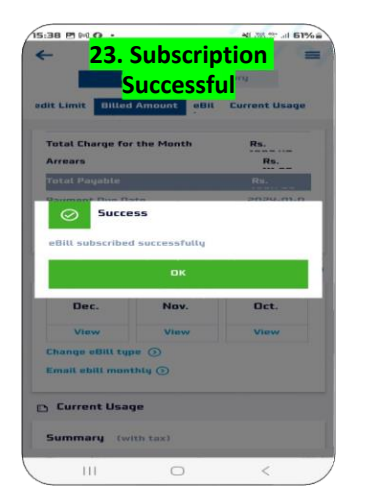

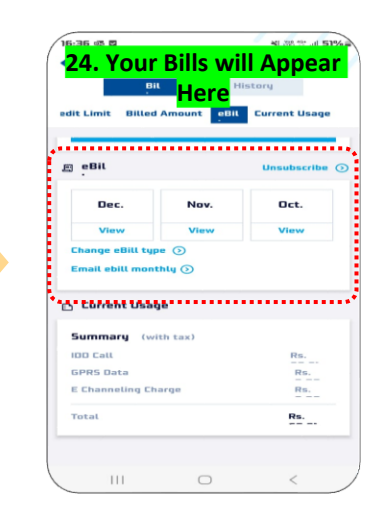

SLTMOBITEL